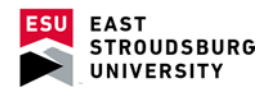

## **Create a Profile & Appointment Preferences (Faculty and Staff)**

The first step to using WARRIOR fish is to update your profile with your office hours, contact information, and other details.

## **Create a Profile**

- Once you are in WARRIORfish, go to your profile by clicking on your name in the upper right corner.
- Click on Institutional Profile.
- Now you can update your contact information, add a general message, and add your biography.

| Upload Photo                                                                                                    | Login nousanto            | 10000000 Enter 100000 000000000000000000000000000000                 |        |  |  |
|----------------------------------------------------------------------------------------------------|---------------------------|----------------------------------------------------------------------|--------|--|--|
|                                                                                                    | Phone                     | Alternate Email                                                      |        |  |  |
|                                                                                                    | Cell Phone                | Video Phone                                                          |        |  |  |
|                                                                                                    | Send my correspondence to | $\odot$ Institution Email $\bigcirc$ Alternate Email $\bigcirc$ Both |        |  |  |
|                                                                                                    | Display all time zones    | Time zone (GMT-05:00) Eastern Time                                   | ~      |  |  |
| General Overview                                                                                                    |                           |                                                                      |        |  |  |
| A general message should go here. Tell people how you can help them during your office hours.                                                                                                    |                           |                                                                      |        |  |  |
|                                                                                                    |                           |                                                                      | $\sim$ |  |  |
|                                                                                                    |                           |                                                                      |        |  |  |
| My Biography                                                                                                    |                           |                                                                      |        |  |  |
| Jse this space to tell others about yourself. You can include your educational background, work experience, areas of research and study, or any other information that would be relevent to you if they know a little about you. |                           |                                                                      |        |  |  |
|                                                                                                    |                           |                                                                      | ~      |  |  |
|                                                                                                    |                           |                                                                      | $\sim$ |  |  |

## **Specify Appointment Preferences**

- Select the Appointment Preferences tab.
- Here you can choose to set a minimum appointment length and a threshold for how late a student can make an appointment beforehand.
- You can also enter locations for your meetings under this tab.

| Institutional Profile Appointment Preferences Email Notifications                                                                |                                           |  |  |  |  |
|----------------------------------------------------------------------------------------------------|-------------------------------------------|--|--|--|--|
|                                                                                                    |                                           |  |  |  |  |
| Basics                                                                                                    |                                           |  |  |  |  |
| Please choose your default settings for your office hours blocks. You can change these whenever you add a block of office hours. |                                           |  |  |  |  |
| Minimum Appointment length                                                                                                    | 15 minutes V                              |  |  |  |  |
| Scheduling deadline:                                                                                                    | None                                      |  |  |  |  |
|                                                                                                    | 5:00 pm V the day before the office hours |  |  |  |  |
|                                                                                                    | 9:00 am V the day of the office hours     |  |  |  |  |
|                                                                                                    | 1 hour(s) before the office hours         |  |  |  |  |
| Allow drop-ins after deadline has passed                                                                                         |                                           |  |  |  |  |
| My Locations                                                                                                    |                                           |  |  |  |  |

Enter locations for your meetings with students. Meetings can be in an office, online, over the phone, or anywhere else you like.

| 0    | Add Location |        |              |
|------|--------------|--------|--------------|
| Туре |              | Name 🔺 | Instructions |
|      |              |        |              |